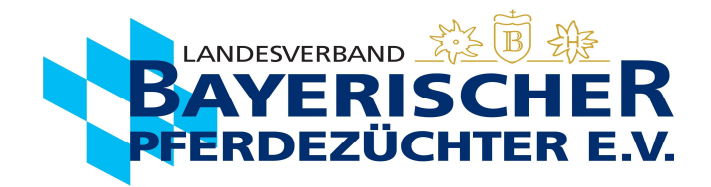

## Anleitung zum Log-In in IS-Pferd Online

Klicken Sie auf den folgenden Link https://ispferd-online.bayern.de/Ispferd2011/

Für die Erstregistrierung gehen Sie wie folgt vor:

1. Email-Adresse eingeben

Diese muss im Ispferd-Online hinterlegt sein! Nur dann erhalten Sie per Email Ihr Passwort. Falls diese nicht hinterlegt ist, melden Sie sich bitte beim Landesverband Bayerischer Pferdezüchter e.V.

- 2. Passwortfeld bleibt leer
- Personennummer eingeben Die Personen-/Mitglieds-/Züchternummer (6-stellige Nummer) ist auf all Ihren persönlichen Unterlagen des Landesverbandes Bayerischer Pferdezüchter zu finden (z.B. auf Mitgliedsantrag, Rechnungen, Deckschein, ect.)
- 4. Auf Anmelden klicken es wird erneut nach Ihrer Email-Adresse gefragt
- 5. Email-Adresse erneut eingeben und auf Senden klicken Es erscheint am oberen Bildschirmrand ein blauer Balken, in dem Ihnen mitgeteilt wird, dass die Zugangsdaten per Email versandt wurden.
- 6. Posteingang Ihres Emails öffnen
- 7. Passwort entnehmen
- 8. Mit Email-Adresse, Passwort und Personennummer einloggen.
- 9. Das Passwort kann unter Einstellungen nach dem ersten Log In geändert werden.

Vorsicht: Die Passwörter werden automatisch generiert und bestehen aus Klein-/Großbuchstaben, Zahlen und Sonderzeichen, daher vertippt man sich sehr leicht! Beim Kopieren des Passwortes bitte darauf achten keine Leerzeichen mitzukopieren. Jedes Passwort muss aus 8 Ziffern bestehen.

Für den Fall, dass dieselbe Email-Adresse für **zwei** Mitgliederaccounts verwendet wird, muss beim Login zusätzlich zur E-Mail Adresse und dem Passwort IMMER auch die Personennummer angegeben werden, damit Sie auf den gewünschten Account zugreifen können.

Über den Button Passwort vergessen (in der Log In Maske zu finden), können Sie jederzeit Ihr hinterlegtes Passwort wieder abfragen.

Unser System arbeitet am besten im Internetbrowser "Mozilla Firefox". Bei anderen Browsern wie z.B. "Explorer" kommt es leider häufig zu Fehlermeldungen. Zum Download des Internetbrowsers "Mozilla Firefox" geht es z.B. hier: <u>https://www.mozilla.org/de/firefox/new/</u>. Sollten Sie bereits in "Mozilla Firefox" arbeiten ist es wichtig, regelmäßige Systemupdates durchzuführen.

Bei Problemen wenden Sie sich bitte an einen unserer Kennzeichnungsbeauftragen erreichbar unter 089-926967 und der Durchwahl 400, 401 oder 402.